# USER MANUAL <u>for</u> <u>New Water Connection Application</u>

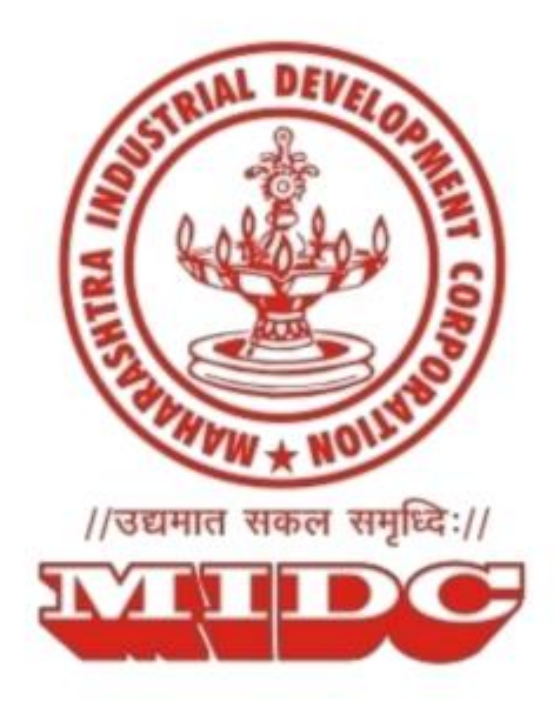

MIDC User Manual

# **Table of Contents**

| Version History         | 3 |
|-------------------------|---|
| Glossary                | 3 |
| Purpose of the document | 3 |
| Intended Audience       | 3 |
| Process Flow            | 3 |
| Process Steps           | 4 |

brathoounnent

MIDC User Manual

# **Version History**

| Version<br>Number | Document Name                                          | Version Date                |
|-------------------|--------------------------------------------------------|-----------------------------|
| v1.0              | Online Water Connection Application End User Manual v1 | 26 <sup>th</sup> April 2019 |

# **Glossary**

| Term  | Meaning                                        |
|-------|------------------------------------------------|
| MIDC  | Maharashtra Industrial Development Corporation |
| SWC   | Single Window Clearance                        |
| WBS   | Water Billing System                           |
| BPAMS | Building Plan Approval Management System       |
| MPCB  | Maharashtra Pollution Control Board            |
| SMS   | Short Message Service                          |

# **Purpose of the document**

The purpose of this document is to outline the steps to be followed by the applicants via which they can make an online payment against the demand note created for a new water connection application.

# **Intended Audience**

The intended audience for this document are the registered plot holders of MIDC who wish to apply for a new water connection.

# **Process Flow**

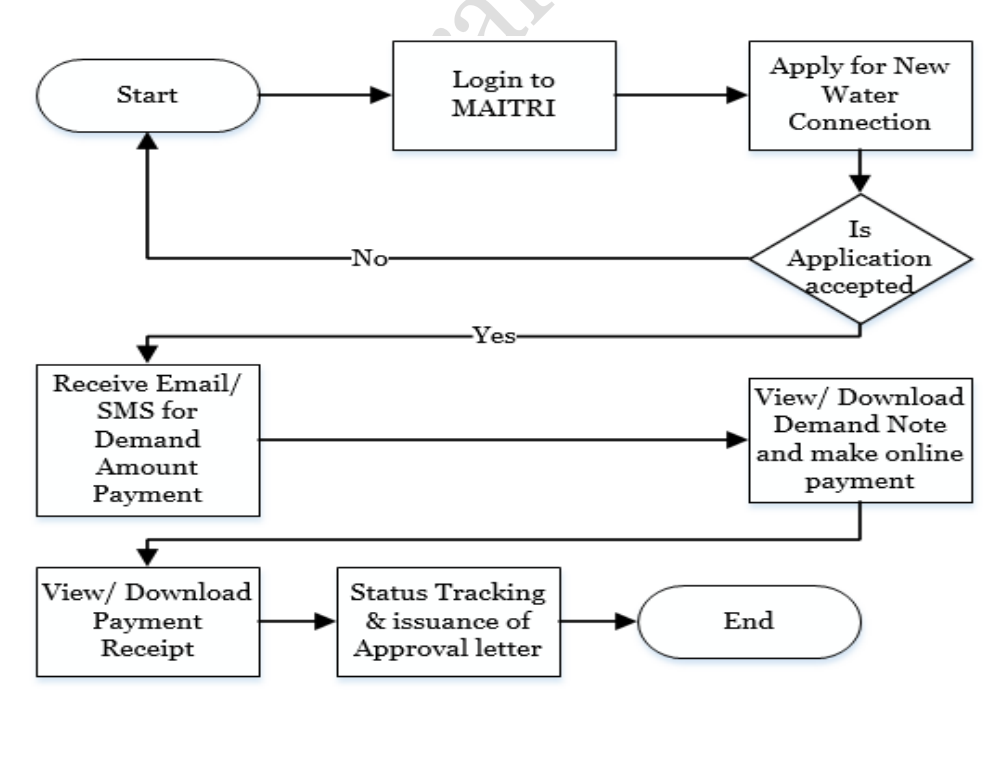

MIDC User Manual

# **Process Steps**

### Step 1.

The applicant needs to visit the MAITRI Portal by type in the url-<u>https://maitri.mahaonline.gov.in/</u> in the address bar of web browser, and click on Login.

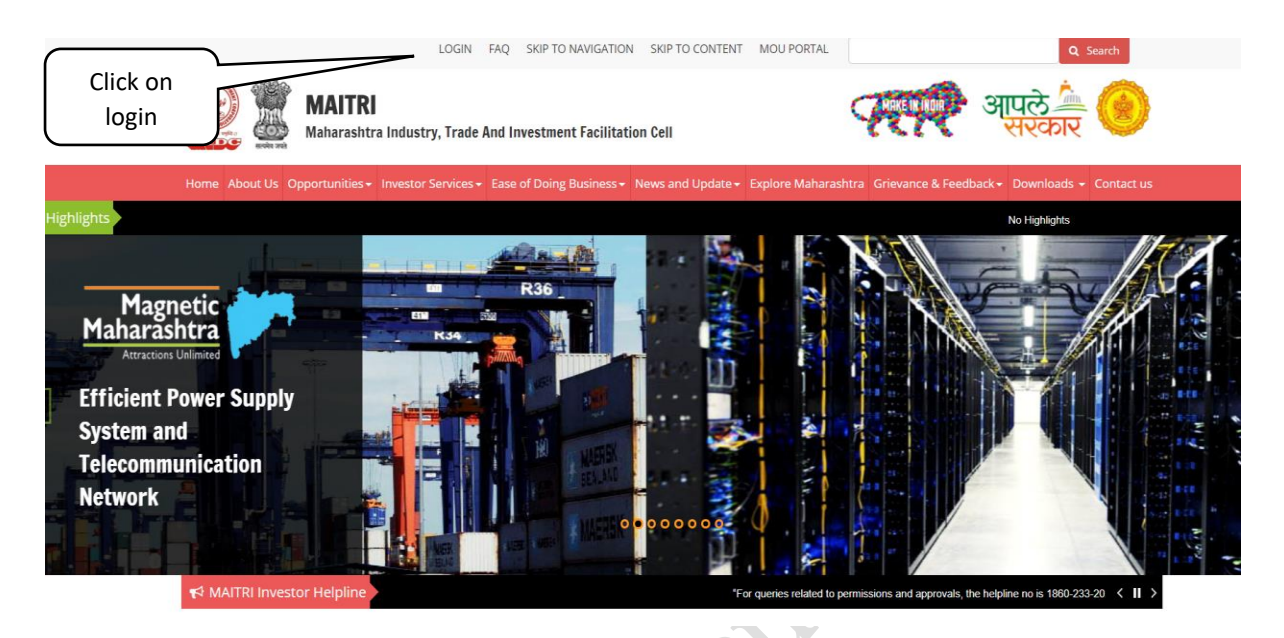

### Step 2.

On the 'Login' screen, you need to enter your login credentials (i.e. username and password). In case applicant is not registered on MAITRI, the new registration link needs to be clicked and registration is to be completed.

- 1. The username could be your User-ID or E-mail ID with which you have registered
- 2. Enter your Password and click Login
- 3. Click 'Forgot Password', if you want to reset password

|                                          | LOGIN SKIP TO NAVIGATION SKIP TO CONTENT                                  | Q Search                                 |
|------------------------------------------|---------------------------------------------------------------------------|------------------------------------------|
| MAITRI<br>Maharashtra Industry, Tra      | de And Investment Facilitation Cell                                       | अपले 🚈 🥝                                 |
| About Us Opportunities - Investor Servic | es - Ease of Doing Business - News and Update - Explore Maharashtra Griev | ance & Feedback - Downloads - Contact us |
|                                          | LOG IN                                                                    |                                          |
|                                          | Liser Name                                                                | Enter username                           |
|                                          | a, Password                                                               | Enter password                           |
|                                          | Try another                                                               |                                          |
|                                          |                                                                           | Enter captcha as displayed               |
|                                          | Log In Click on login                                                     |                                          |
|                                          | New Registration Group Forgot Password? Description Description           |                                          |

### Step 3.

After successful login, the dashboard will be displayed. On the left pane, you need to click on 'CAF and Services -> Services provided'.

| MAITRI                          |                                                            |                |                                               | Hi atulpawar ! 💄 |
|---------------------------------|------------------------------------------------------------|----------------|-----------------------------------------------|------------------|
|                                 | Dashboard                                                  |                |                                               |                  |
| B Dashboard                     | Dashboard                                                  |                |                                               |                  |
| Ld CAF and Services ✓<br>1. CAF | ApplicantID Applicant Name                                 | ▼ Service Name | ▼ Payment Date Document Status Payment Status | Download Receipt |
| 2. Services Provided            | Maitri1719ABE0D Atul Pawar                                 | Maitri         | 25/10/2017 Done Done                          | Download Receipt |
| ChangePassword                  | Click on CAF and<br>Services and then<br>Services Provided |                |                                               |                  |

### Step 4.

Click on 'Maharashtra Industrial Development Corporation' to see the list of services under MIDC. Click on 'Apply' button for new water connection application.

|                      | Services                                                     |                                            |                     |
|----------------------|--------------------------------------------------------------|--------------------------------------------|---------------------|
| 2 Dashboard          |                                                              |                                            |                     |
| CAF and Services <   | Services Available Services Applied                          |                                            |                     |
| 1. CAF               | Apply for Services                                           |                                            |                     |
| 2. Services Provided | Click on a department name below to view its offered service | es                                         |                     |
| E ChangePassword     | Maharashtra Pollution Control Board                          |                                            |                     |
|                      | Labour Department                                            |                                            |                     |
|                      | Directorate of Industries                                    |                                            |                     |
|                      | Legal Metrology Department                                   |                                            |                     |
|                      | Public Works Department (Electrical)                         |                                            |                     |
|                      | Department of Goods and Services Tax, Mahar                  | rashtra State (Only for VAT/CST/PTEC/PTRC) |                     |
|                      | Directorate of Industrial Safety and Health                  | Click on Maharashtra Industrial            | Click on 'Apply' to |
|                      | Energy Department                                            | Development Corporation to see             | apply for new water |
|                      | Directorate of Boilers                                       | list of services                           | connection          |
|                      | Law and Judiciary Department                                 | <u> </u>                                   |                     |
|                      | Maharashtra Industrial Development Corporati                 | ion                                        |                     |
|                      | Service Name                                                 |                                            |                     |
|                      | 1) New Water Connection                                      |                                            | Apply               |
|                      | 2) NOC from Fire Department                                  |                                            |                     |

### Step 5.

Fill in the required fields such as 'Water requirement (Cub. Meter/ day) and other relevant fields. Click on 'Save draft & Next' to Proceed.

If plan is approved in BPAMS, applicant shall select the appropriate BPAMS Tracking ID, else for manually approved plans the applicant shall input the details such as Approval Letter No., Approval Letter date, Approved by.

# Single Window Clearance

#### demouser1 Log Out

#### Home | Manage Profile

Applicant Name: vishal kadam Plot Number: W-266A Industrial Area: Dummy Industrial Area

**Property Details** 

#### Application for grant of MIDC's New Water Supply Connection

I/We submit herewith application for grant of MIDC's Water Supply Connection with details given below :

#### 1. Details

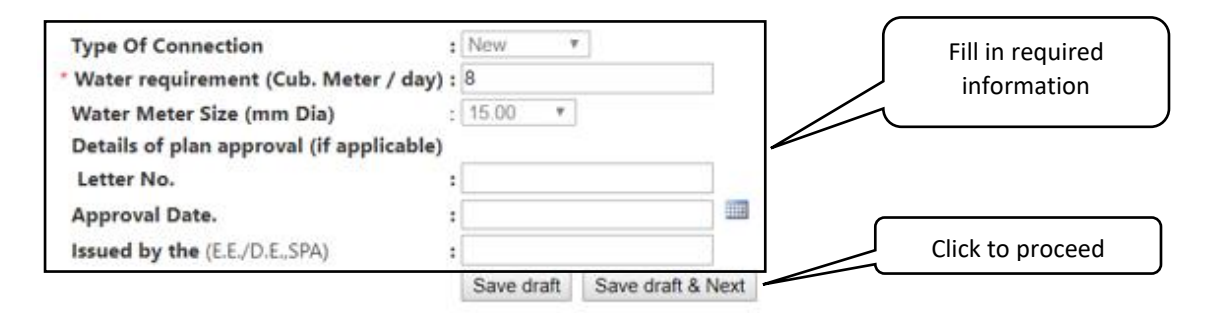

#### Document to be enclosed

| Sr.No. | Document Name                                                                                                    | Is Mandatory  |
|--------|----------------------------------------------------------------------------------------------------|---------------|
| 1      | Block Plan showing existing water supply line, plot and the location of proposed water supply<br>connection [Mandatory]. | Mandatory     |
| 2      | MPCB's consent to establish the industry. (not applicable for residential plot)                                          | Non Mandatory |

# Step 6.

Upload the supporting documents such as Block Plan (Mandatory) and MPCB Consent (as necessary) and click Next.

| Single Wi                                        | ndow Clearance                                                                                       |                                                              |                       | demous      | er1 <u>Log Out</u> |
|--------------------------------------------------|----------------------------------------------------------------------------------------------------|--------------------------------------------------------------|-----------------------|-------------|--------------------|
| Home                                             |                                                                                                    |                                                              |                       |             |                    |
| Applicant Name:                                  | ishal kadam Plot Number: W-266A Industrial A                                                         | rea: Dummy Industrial Area                                   |                       |             |                    |
| Form: Application                                | on for New Water Supply Connection                                                                   |                                                              |                       | Print Edit  | Delete             |
| Form Documents                                   | ubmission Charges/Pay Online                                                                         |                                                              |                       |             |                    |
| Note: You can atta                               | ch supporting documents online on this page. Th                                                      | ese documents are available                                  | e to the concerr      | ned process | ing                |
| authority, once yo                               | ou submit the form                                                                                   |                                                              |                       |             | -                  |
| << Previous                                      |                                                                                                    |                                                              |                       |             | Next >>            |
| Sr No. Suppo                                     | rting Document                                                                                       | Template                                                     | Download              |             |                    |
| 1 Block F<br>of prop                             | lan showing existing water supply line, plot and the lo<br>osed water supply connection [Mandatory]. | ocation                                                      | Block Plan<br>(1).pdf | Upload      | Delete             |
| 2 MPCB's<br>residen                              | s consent to establish the industry. (not applicable for tial plot)                                  |                                                              | MPCB.pdf              | Upload      | <u>Delete</u>      |
| << Previous                                      |                                                                                                    |                                                              |                       |             | Next >>            |
| <b>Step 7.</b><br>After reviewin<br>your SWC Apj | g the content in the application, click<br>plication No.                                             | t on 'Submit for Proc                                        | essing' and           | make a      | note of            |
| Single Wi                                        | ndow Clearance                                                                                       |                                                              |                       | demous      | er1 <u>Log Out</u> |
| Home                                             |                                                                                                    |                                                              |                       |             |                    |
| Applicant Name: v                                | shal kadam Plot Number: W-266A Industrial A                                                          | rea: Dummy Industrial Area                                   |                       |             |                    |
| Form: Applicatio                                 | n for New Water Supply Connection                                                                    |                                                              |                       | Print Edit  | Delete             |
| Form Documents Su                                | bmission Charges/Pay Online                                                                          |                                                              |                       |             |                    |
| << Previous                                      |                                                                                                    |                                                              |                       |             |                    |
|                                                  | Your form is complete. Click Subr<br>You can track the status of the f                               | mit to send it for processing.<br>form online, on this site. | Click to Su           | ıbmit       |                    |
| Processing D                                     | esk Information:                                                                                     |                                                              | Annlicat              | ion         |                    |
| Department :                                     |                                                                                                    |                                                              | Applicat              |             | J                  |
| Designation :                                    | SPA Test                                                                                             |                                                              |                       |             |                    |
| Email :                                          | spatet@midcindia.org                                                                                 |                                                              |                       |             |                    |
| Address :                                        | Udyog Sarathi<br>Mahakali Caves Road, Andheri(East)                                                  |                                                              |                       |             |                    |
| City :                                           | Mumbai                                                                                               |                                                              |                       |             |                    |

Application for grant of MIDC's New Water Supply Connection

Review your submission below

I/We submit herewith application for grant of MIDC's Water Supply Connection with details given below :

Zip :

400081

| Single Window Cleara                                                                   | nce                                                 | demouser1 <u>Log Out</u> |
|----------------------------------------------------------------------------------------|-----------------------------------------------------|--------------------------|
| Home  <br>pplicant Name: vishal kadam Plot Numb<br>form: Application for New Water Sup | er: W-266A Industrial Area: Dummy Industrial Area   | Print Edit Delete        |
| orm Documents Tracking/Status Queries Cha                                              | arges/Pay Online                                    |                          |
| our Tracking Id:                                                                       |                                                     |                          |
| SWC/236/528/20190311/61                                                                | 8311 SWC Application<br>Number generation           |                          |
| Processing Desk Information:                                                           |                                                     |                          |
| Department :                                                                           |                                                     |                          |
| Designation :                                                                          | SPA Test                                            |                          |
| Email :                                                                                | spatet@midcindia.org                                |                          |
| Address :                                                                              | Udyog Sarathi<br>Mahakali Caves Road, Andheri(East) |                          |
| City :                                                                                 | Mumbai                                              |                          |
| PIN :                                                                                  | 400081                                              |                          |
| Mobile No. :                                                                           | 9845464545                                          |                          |
| Contact Phone :                                                                        | 02458794545                                         |                          |
| Application Status Summary:                                                            |                                                     |                          |
| Tracking ID :                                                                          | SWC/236/528/20190311/618311                         |                          |
| Submission Date :                                                                      | 11/03/2019                                          |                          |
| Verification of Received Documents<br>Completed On :                                   |                                                     |                          |
| Processing Status:                                                                     | Submitted                                           |                          |

# Step 8.

Once the application is accepted and successfully processed by MIDC, the user would receive a SMS and Email notification for payment of the Demand Amount to be made online. The payment is to be done in full and within 7 calendar days from the day of notification (SMS/ Email) receipt.

### SMS

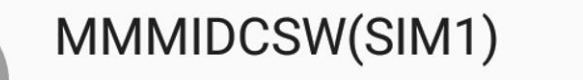

1:12 PM

Dear User, Demand of Rs.12 for SWC application 618311 is generated , pay online before 11-03-2019. Click https://goo.gl/Ghy6g2 Email

| Fwd: A new Charge is created against the Tracking<br>SWC/236/528/20190311/618311; Industrial Area: Du<br>number: W-266A .<br>1 message                                                                                                    | g Id:<br>Immy Industrial Area; Plot                     |
|----------------------------------------------------------------------------------------------------|---------------------------------------------------------|
| From: MIDC SWC <swc@midcindia.org></swc@midcindia.org>                                                                                                    | from swc@midcindia.org                                  |
| A Demand has been raised against the Tracking Id: <b>SWC/236/528/20190</b><br>Demand Date: 11-03-2019<br>Details of Demand:-<br>Demand ID: 6401<br>Description: WBS system genrated charges for new water connection( W<br>Amount (Rs.):12.00<br>Payment Due date: 11-03-2019 00:00:00<br>Amount Payable after Due date (Rs.): 12.00<br>Login into the Single Window Service application to make the payment.<br>- The Online Payment facility has been enabled for certain demands only | 9 <b>311/618311</b> .<br>/BS Demand No 003611267)<br>/. |
| Regards,<br>swc@midcindia.org<br>Note: This is an automated email notification. Please do not reply this em                                                                                                    | nail.                                                   |

## Step 9.

To make the payment online for the demand note, the applicant needs to login to the MAITRI portal and apply for new water connection which will redirect to the submitted application. On the application and then go to the tab 'Charges/ Pay Online'. Click on 'Charge Description' to view Demand Note. You may proceed with the online payment by clicking on 'Pay Online'

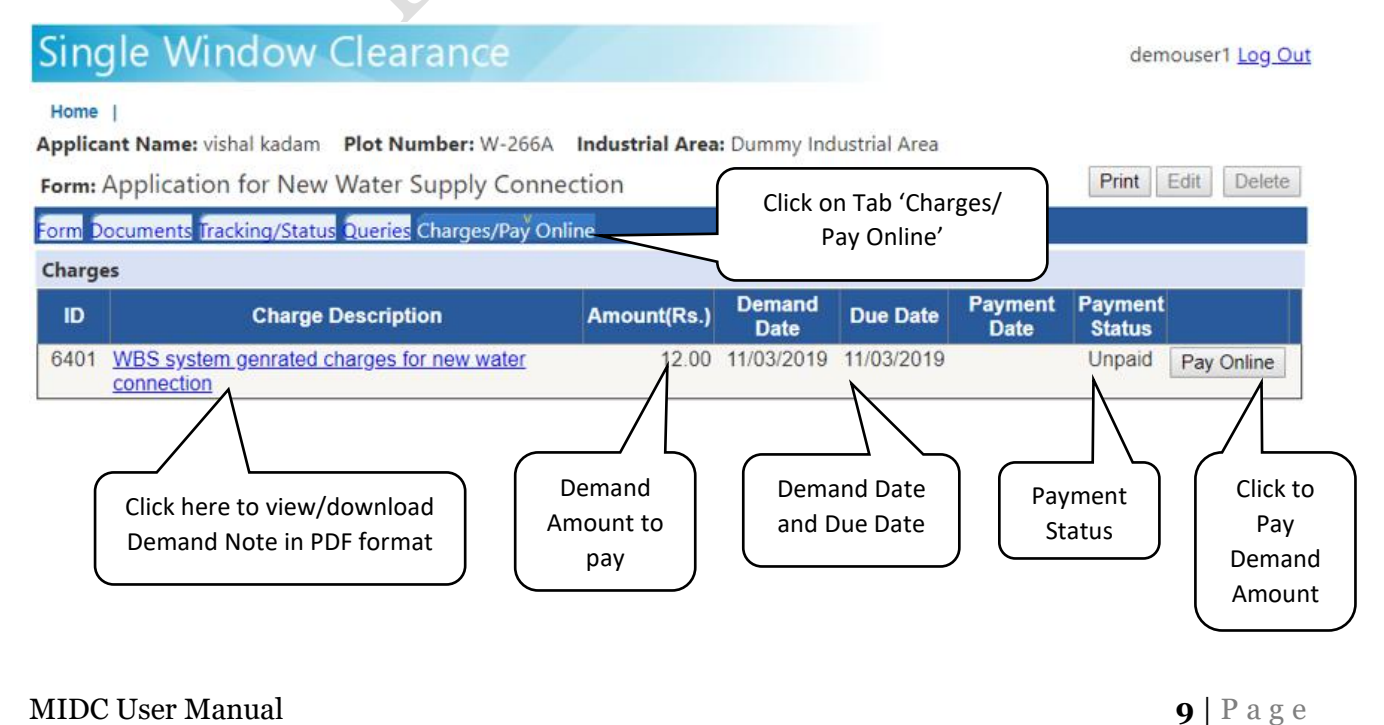

### Snapshot of Demand Note downloaded (illustrative)

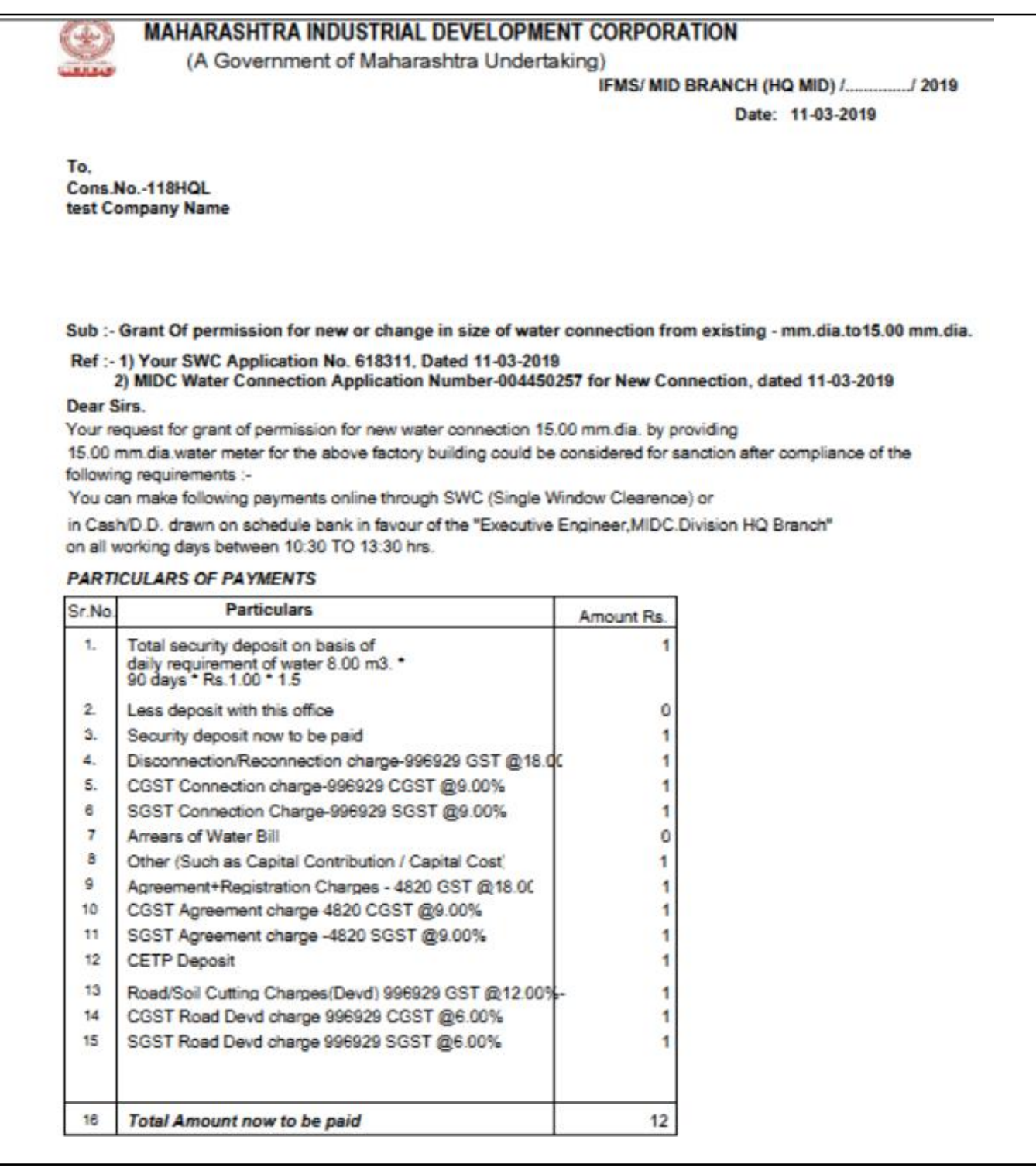

# Step 10.

MIDC User Manual

Click on 'Pay Online' to proceed with the online payment.

| igle Window Cl          | earance                                            |                         |
|-------------------------|----------------------------------------------------|-------------------------|
|                         | Payment Confirmation                               |                         |
|                         | Note :- Online Payment is to be done for this.     |                         |
|                         | Don't close window in between transaction process. |                         |
| king ID                 | : SWC/236/528/20190311/618311-13028                | Click on Confirm to     |
| isaction ReferenceNo    | : SWC/236/528/20190311/618311-13028                | proceed further         |
| ige rol                 | Charger Amount (7)                                 |                         |
|                         | WBS Genrated Demand Amount 12.00                   |                         |
|                         | Total Amount (Rs.) 12.00                           |                         |
|                         | Confirm Cancel                                     |                         |
|                         |                                                    | -                       |
|                         |                                                    |                         |
| Single Windo            | w Clearance                                        |                         |
| Credit Card             |                                                    | Marchant Nama           |
|                         | Pay by Credit Card Pay by AmEx ezeClick            | MIDC                    |
| Debit Card              |                                                    | MIDC                    |
| Internet Banking        | VISA DORESS HUPAY                                  |                         |
|                         | card Number                                        | Payment Amount: ₹ 1.00  |
|                         | Enter card number                                  |                         |
|                         |                                                    |                         |
|                         |                                                    |                         |
|                         | Month Year                                         |                         |
|                         | ard Holder Name                                    |                         |
| Online payment          | Enter card holder name                             |                         |
| ptions Credit Card/     |                                                    |                         |
| Debit Card and          |                                                    |                         |
| Internet Banking        | Make Payment                                       |                         |
|                         | Canc                                               | BillDe                  |
|                         |                                                    | All piter payments. Son |
|                         |                                                    |                         |
| Maharashtra             | Industrial Development Corporation                 | on                      |
|                         |                                                    |                         |
| ngle window C           | learance                                           |                         |
|                         | Payment Made Successfully !!!                      |                         |
|                         | Payment Information                                |                         |
| Plot Registration ID    | • SWC/236/528/20100311/618311-12029                |                         |
| Total Amount (Rs.)      | : 1.00                                             | On successful           |
| Transaction ReferenceNo | SWC/236/528/20190311/618311-13028                  | payment,                |
| Charge For              | : New Water Connection                             | transaction details     |
| Bill Desk Ref No.       | : QCIT7311313643                                   | are shown for           |
|                         |                                                    | reference               |
|                         |                                                    |                         |

### Step 11.

On successful payment the applicant would also receive a mail confirming the payment status details

### Email

From: MIDC SWC <swc@midcindia.org> Date: Mon, Mar 11, 2019 at 1:17 PM Subject: Payment details for Tracking Id: SWC/236/528/20190311/618311 ; Industrial Area: Dummy Industrial Area; Plot number: W-266A . You have made successful payment against the demand raised for the Tracking Id: SWC/236/528/20190311/618311. Payment Details :-Plot Registration ID: SWC/236/528/20190311/618311-13028 Total Amount (Rs.): 1.00 Transaction ReferenceNo : SWC/236/528/20190311/618311-13028 Demand For: New Water Connection

Bill Desk Ref No.: QCIT7311313643

### Regards,

swc@midcindia.org
Note: This is an automated email notification. Please do not reply this email.

# Step 12.

To view the payment receipt, the applicant need to click on the 'Charges/Pay Online' tab.

| Maharashtra Industrial D                                                                               | evelopm         | ent Co            | rporati                   | on                            |            |                    |
|----------------------------------------------------------------------------------------------------|-----------------|-------------------|---------------------------|-------------------------------|------------|--------------------|
| Single Window Clearance                                                                                | 2               |                   |                           |                               | demous     | er1 <u>Log Out</u> |
| Home  <br>Applicant Name: vishal kadam Plot Number: W-266A                                             | Industrial Area | a: Dummy In       | dustrial Area             |                               |            |                    |
| Form: Application for New Water Supply Conne<br>Form Documents Tracking/Status Queries Charges/Pay Onl | ine             | Click or<br>Pay O | n 'Charges/<br>nline' tab |                               | Print Edit | Delete             |
| Charges                                                                                                |                 | Demand            |                           |                               | Devenent   |                    |
| ID Charge Description                                                                                  | Amount(Rs.)     | Date              | Due Date                  | Payment Date                  | Status     |                    |
| 6401 WBS system genrated charges for new water<br>connection                                           | 12.00           | 11/03/2019        | 11/03/2019                | 11/03/2019<br>13:19:27        | Received   | Reciept            |
| prat                                                                                                   |                 |                   | downlo                    | h Receipt to<br>bad payment r | eceipt     |                    |

MIDC User Manual

**13** | Page

Snapshot of payment receipt

| MAHARASHTRA INDUSTRIAL DEVELOPMENT CORPORATION                                                                                                    |                                                              |
|----------------------------------------------------------------------------------------------------|--------------------------------------------------------------|
| (A Government of Maharashtra Undertaking)<br>Date : 11-03-2019 Office: Receipt ID : HQULC190000009                                                                                                    | 9 #004450257                                                 |
| Received with thanks from test Company Name,118HQL,(Plot No : )<br>The sum of Rs. 12.00 in word Twelve Only by NEFT/RTGS ,, against the Bill No. 003                                                                                                    | 611267                                                       |
| 1       Agreement+Registration Charges         2       SGST - Agreement+Registration Charges         3       CGST - Agreement+Registration Charges         4       Connection Charges         5       SGST - Connection Charges         6       CGST - Connection Charges         7       Water Deposit         8       Road Crossing Charges Devd. Parts         9       SGST - Road Cutting Charges Developed Parts         10       CGST - Road Cutting Charges Developed Parts         11       Capital Contribution         12       CETP Deposit Contribution | 1.00<br>1.00<br>1.00<br>1.00<br>1.00<br>1.00<br>1.00<br>1.00 |
| GRAND TOTAL                                                                                                    | 12.00                                                        |
| M.I.D.C Division Receipt is subject to realisation of cheque / draft Authorised S                                                                                                    | Signature                                                    |
| MAHARASHTRA INDUSTRIAL DEVELOPMENT CORPORATION<br>(A Government of Maharashtra Undertaking)<br>Date : 11-03-2019 Office: Receipt ID : HQULC190000009                                                                                                    | 9 #004450257                                                 |
| Received with thanks from test Company Name,118HQL,(Plot No : )<br>The sum of Rs. 12.00 in word Twelve Only by NEFT/RTGS ,, against the Bill No. 003                                                                                                    | 611267                                                       |
| 1 Agreement+Registration Charges<br>2 SGST - Agreement+Registration Charges                                                                                                    |                                                              |
| 3       CGS1 - Agreement+Registration Charges         4       Connection Charges         5       SGST - Connection Charges         6       CGST - Connection Charges         7       Water Deposit         8       Road Crossing Charges Developed Parts         9       SGST - Road Cutting Charges Developed Parts         10       CGST - Road Cutting Charges Developed Parts         11       Capital Contribution         12       CETP Deposit Contribution                                                                                                  | 1.00<br>1.00<br>1.00<br>1.00<br>1.00<br>1.00<br>1.00<br>1.00 |
| 3       CGST - Agreement+Registration Charges         4       Connection Charges         5       SGST - Connection Charges         6       CGST - Connection Charges         7       Water Deposit         8       Road Crossing Charges Devd. Parts         9       SGST - Road Cutting Charges Developed Parts         10       CGST - Road Cutting Charges Developed Parts         11       Capital Contribution         12       CETP Deposit Contribution         GRAND TOTAL                                                                                  | 1.00<br>1.00<br>1.00<br>1.00<br>1.00<br>1.00<br>1.00<br>1.00 |

## Step 13.

Click on the application and check under tab, 'Tracking/Status' to see the processing desk details and the application details summary. Once the concerned application is approved by the authority and approval letter/ agreement is uploaded by the concerned MIDC authority, you can download/view the approval letter/ agreement under this tab.

praticulation

MIDC User Manual

**15** | Page